## Zoom への参加の方法

①参加する機種の確認をします。(<u>機種を選んで押していただくとそのページに移動します。</u>) A. パソコン

- \*パソコンで参加する場合は、パソコンにカメラ、マイクが接続されている必要があります。) ノートパソコンにはカメラやマイクが備え付けられている場合がありますが、 デスクトップパソコンの場合は、別途用意が必要な場合が多いです。
- <u>B. iPhone(iPad)</u>
- C. Android(iPhone 以外のスマートフォン)

②参加の仕方

- A. パソコンの場合
  - インターネットを見るアプリ(インターネットブラウザ)で参加する方法があります。

Microsoft Edge  $\$ Internet Explorer  $\$ Google Chrome  $\$ 

1. <u>https://zoom.us/jp-jp/meetings.html</u> にアクセスします。

|    |                                        | デモをリクエスト 1.888.799.9666 RESOURCES • サポート |
|----|----------------------------------------|------------------------------------------|
|    | 2000 ソリューション・ プランと標準設定 セールスへのお買い合わせ    | ミーティングに参加する ミイングを開催する・ サインイン サインアップは無日です |
|    |                                        |                                          |
|    | Zoomミーティングとチャッ                         |                                          |
|    | リアルタイムメッセージングとコンテンツ共有が可能な企業向けビラ<br>会議。 |                                          |
|    | Enter your work email サインアップは無料です      |                                          |
|    | ビデオを見る                                 |                                          |
|    | あらゆるデバイスでの簡単な                          | ビデ <u>オ会</u> 議とメッセーミング                   |
| 2. | 「ミーティングに参加する」を押す。                      | ミーティングに参加する                              |
| 3. | 学校より連絡があったミーティング ID                    | (10ケタ~11ケタの数字)を記入する。                     |

|      |                            |                                              |                                         |                                    | デモをリ          | Iクエスト 1.88 | 8.799.9666 リソース - サポート |
|------|----------------------------|----------------------------------------------|-----------------------------------------|------------------------------------|---------------|------------|------------------------|
| zoom | ソリューション マ プランと価            | 各 営業担当へのお問い合わせ                               |                                         | ミーティングに参加する                        | ミーティングを開催する 🗸 | サインイン      | サインアップは無料です            |
|      |                            |                                              |                                         |                                    |               |            |                        |
|      |                            | Ξ                                            | ーティングに                                  | 参加する                               |               |            |                        |
|      |                            | C                                            |                                         |                                    |               |            |                        |
|      |                            |                                              | 123 4567 89                             | 01                                 |               |            |                        |
|      |                            |                                              | 参加                                      |                                    |               |            |                        |
|      |                            |                                              |                                         |                                    |               |            |                        |
|      |                            | H.32                                         | !3/SIPルームシステムからミー                       | ティングに参加する                          |               |            |                        |
|      |                            |                                              |                                         |                                    |               |            |                        |
|      | 截至                         | ダウンロード                                       | 営業超当                                    | サポート                               | <b>5</b> 3    |            |                        |
|      | Zoomプログ<br>お客様の声<br>弊社のチーム | ミーティングクライアント<br>Zoom Roomsクライアント<br>ブラウザ鉱振機能 | 1.888.799.9666<br>セールスへの問い合わせ<br>プランと価格 | Zoomをテストする<br>アカウントページ<br>サポートセンター | 日本語 🗸         |            |                        |

4. アプリをインストールする。

| zoom                 |                                                                                                | サポート 日本語・ |
|----------------------|------------------------------------------------------------------------------------------------|-----------|
|                      | 数秒後にダウンロードが開始されます。<br>もしそうならなければこちらでダウンロードしてください。                                              |           |
| Zoomexeをクリックしてください。  | Copyright 6/2000 Zoom Video Communications. Inc. All rights reserved.<br>「プライバシーをよくISBNIPU シー1 | 0         |
| C Zoom_o428sofitkere | クリックすると<br>インストールが始まります。                                                                       | すべて表示 ×   |

5. 参加する名前と学校から伝えられたパスワード(6文字の英数字)を入力します。 \*パスワードの英語は大文字と小文字が混ざっていますので注意してください。

| zoom                 |                                                                                                 | サポート 日本語 → |
|----------------------|-------------------------------------------------------------------------------------------------|------------|
|                      | 2000 × A前とミーティングパスワードを入力してください 数秒 もしぞ 第校を太郎 ミーティングパスワード 『常来のミーティングのためにこの名前を記憶する ミーティングに参加 キャンセル |            |
| Zoom exeをクリックしてください。 | Copyright 50202 Zoom Video Communications. Inc. All rights reserved.<br>ゴライバシーを)よび法務ポリシー」       | 0          |

6. 学校側で参加を許可するまで以下の画面でお待ちください。

| om ミーティング                                  | -    | × |
|--------------------------------------------|------|---|
|                                            |      |   |
|                                            |      |   |
|                                            |      |   |
|                                            |      |   |
|                                            |      |   |
|                                            |      |   |
|                                            |      |   |
|                                            |      |   |
| ミーティングのホストは間もなくミーティングへの参加を許可します、もうしばらくお待ちく | ださい。 |   |
|                                            |      |   |
|                                            |      |   |
|                                            |      |   |
| のZoomミーティング                                |      |   |
| 2020.05.00                                 |      |   |
| 2020/05/19                                 |      |   |
|                                            |      |   |
|                                            |      |   |
|                                            |      |   |
|                                            |      |   |
|                                            |      |   |
|                                            |      |   |
|                                            |      |   |
|                                            |      |   |
| コンビューターのオーディオをデスト                          |      |   |

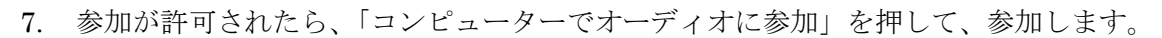

- - \*マイクやカメラが正しく接続されていない場合は、確認のメッセージが出る場合があります。 その場合は、接続を見直してみてください。

万が一、接続ができない場合でも「×」を押すことで先生の画像と声を聴くことはできます。

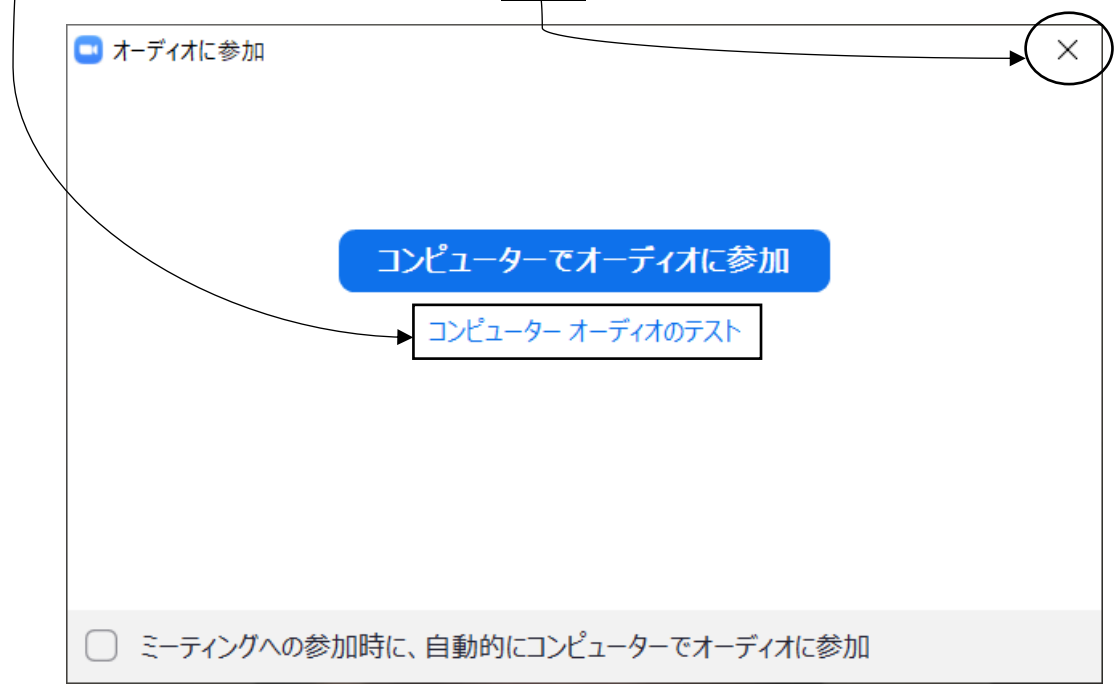

8. 以上で参加できるようになります。

## B. iPhone(iPad)の場合

- 1. Zoom アプリを入手します。App Store のアプリを開きます。
- 2. Zoom を検索して、「Zoom Cloud Meeings」というアプリをインストールします。

このマークです。

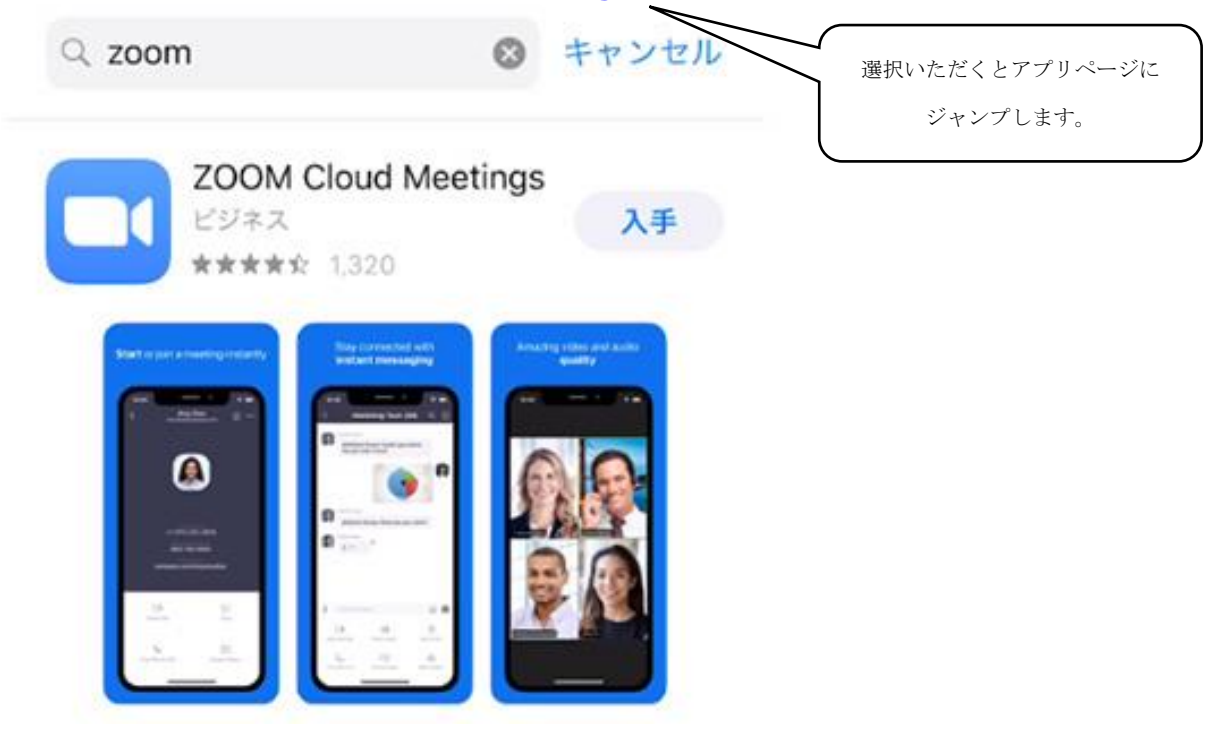

3. アプリを開いて、「ミーティングに参加」を押します。

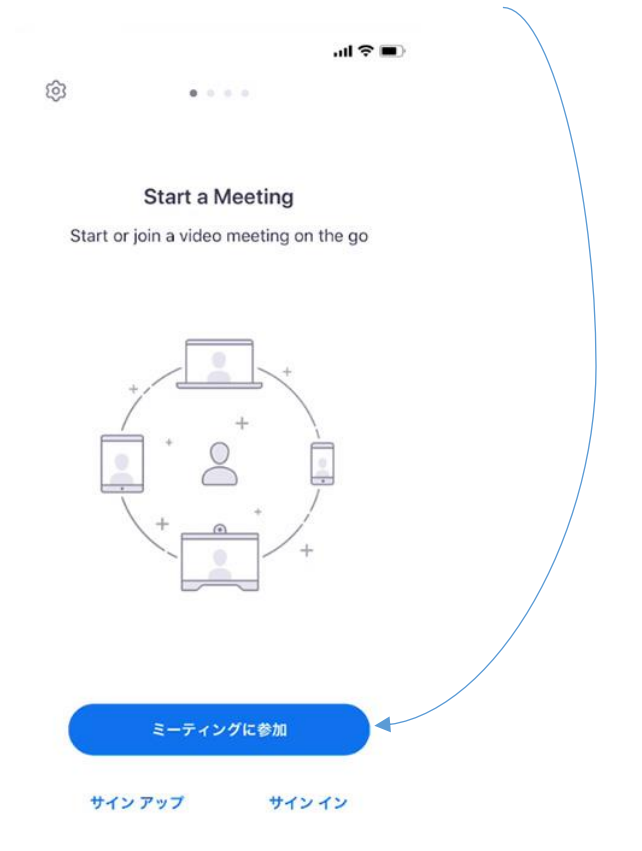

4. 学校からお伝えした<u>ミーティング ID(10ケタ~11ケタの数字)</u>と

|                        |                       |                                              | 参加するときの名前(お子さんの名前)を入れます。 |
|------------------------|-----------------------|----------------------------------------------|--------------------------|
|                        |                       |                                              |                          |
| .nl au 奈               | 9:22                  | <b>●                                    </b> |                          |
| キャンセル                  | ミーティングに参加             | 1                                            |                          |
| $\langle$              | 123 4567 8901         |                                              |                          |
|                        | 会議室名で参加               |                                              |                          |
| $\langle$              | 学校 太郎                 | >                                            |                          |
|                        | 参加                    |                                              |                          |
| 招待リンクを受け取<br>てミーティングに参 | っている場合は、そのリン?<br>加します | クをもう一度タップし                                   |                          |
| 参加オプション                |                       |                                              |                          |
| オーディオに接続               | 続しない                  | $\bigcirc$                                   |                          |
| 自分のビデオを:               | オフにする                 | $\bigcirc$                                   |                          |
|                        |                       |                                              |                          |
| 1                      | 2<br>АВС              | 3<br>Def                                     |                          |
| 4<br>6н1               | 5<br>JKL              | 6                                            |                          |
| 7<br>pqrs              | 8<br>TUV              | 9<br>wxyz                                    |                          |
|                        | 0                     | $\otimes$                                    |                          |

5. 学校からお伝えした<u>ミーティングパスワード(6文字の英数字)</u>を入力します。 \*パスワードの英語は大文字と小文字が混ざっていますので注意してください。

| iall au 🕈 | 9:40                                    | ● 74%    |
|-----------|-----------------------------------------|----------|
| Ś         |                                         |          |
|           |                                         |          |
|           | Start a Meeting                         |          |
|           | Start or join a video meeting on the go | <b>b</b> |
|           | ミーティング パスワードを入力して<br>ください               |          |
|           | パスワード                                   |          |
|           | キャンセル 続行                                |          |
|           | <b>今</b> 小<br>待機しています…<br>+             |          |
|           |                                         |          |
|           |                                         |          |
|           | ミーティングに参加                               |          |
|           | サインアップ サインイン                            |          |

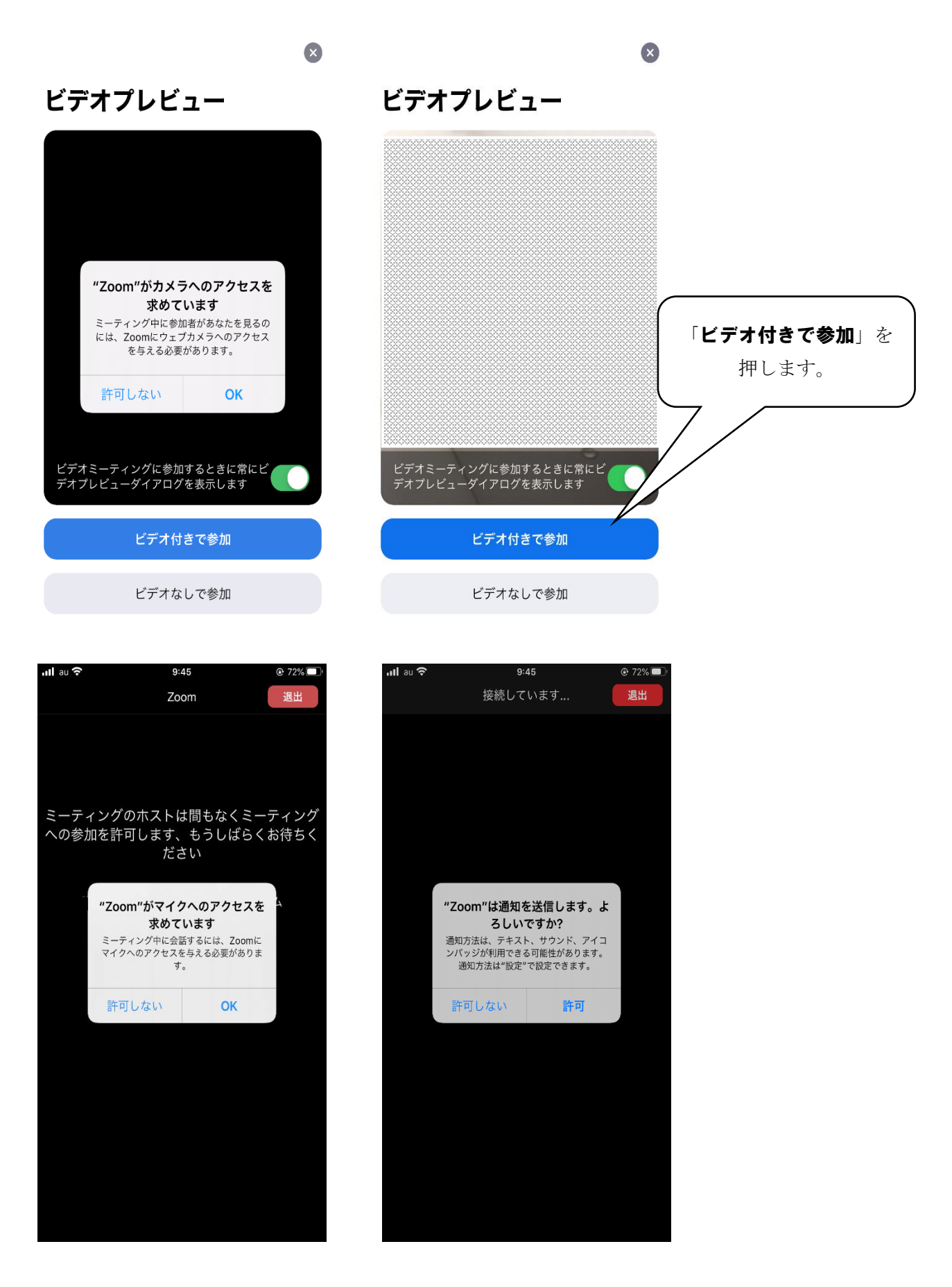

7. 学校側から許可があるまで、以下の画面でお待ち下さい。

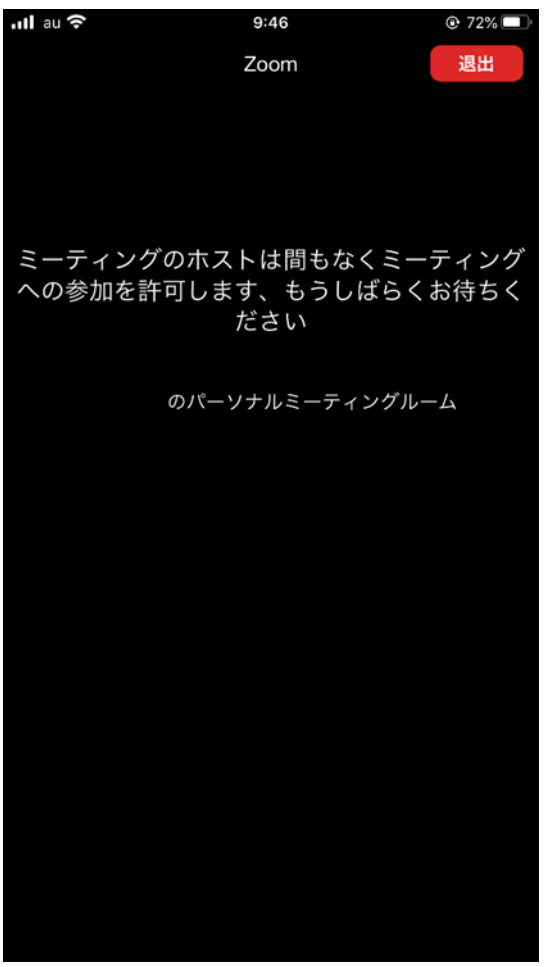

8. 許可後、「インターネットを使用した通話」を選択すれば、参加することができます。

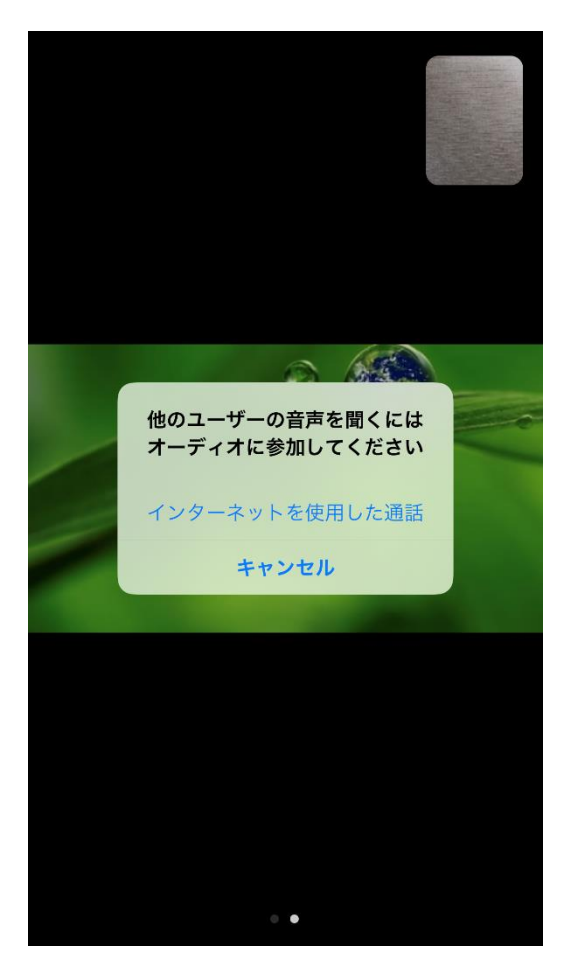

スマートフォンで参加する場合のご注意
 ご自宅に wifi などの環境がなく、携帯電話回線での
 通信で参加する場合、多くの通信量を消費します。
 携帯会社とのご契約の内容などによっては、その後
 通信制限がかかる場合もございますので、ご注意ください。

- C. Android(iPhone 以外のスマートフォン)の場合
- 1. Zoom アプリを入手します。Play Store のアプリを開きます。

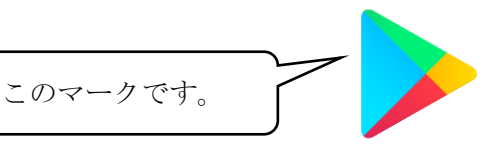

2. Zoom を検索して、「Zoom Cloud Meeings」というアプリをインストールします。

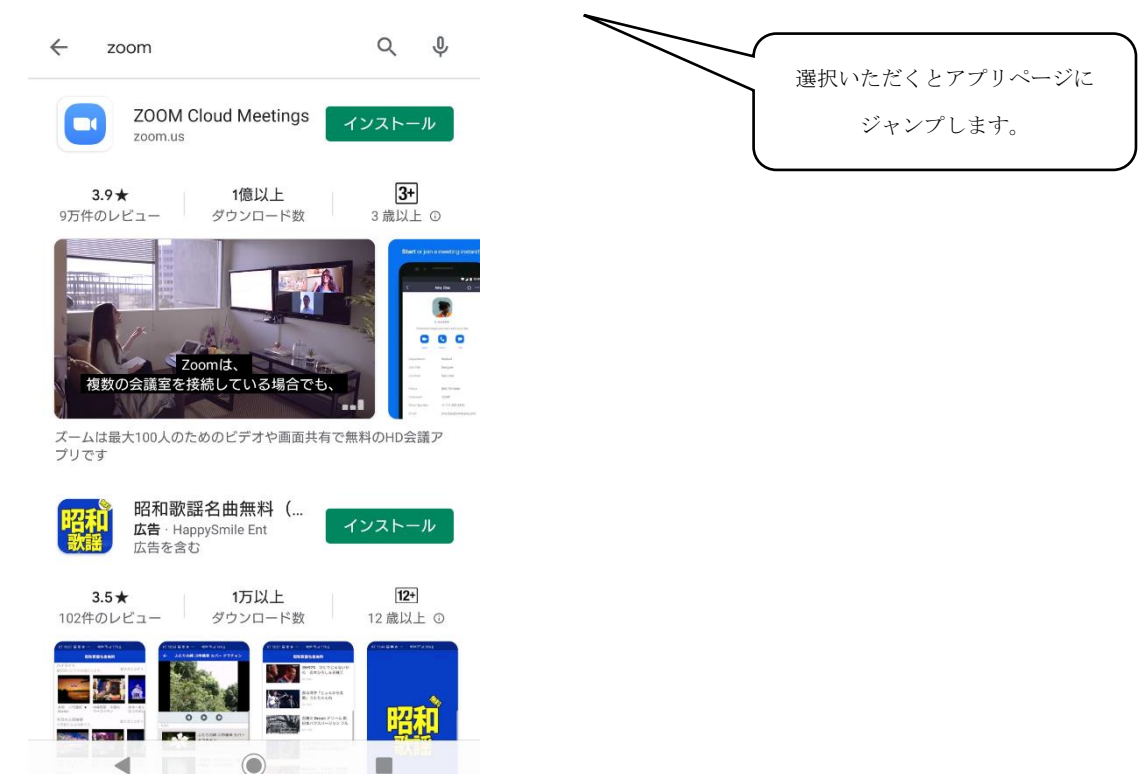

3. アプリを開いて、「ミーティングに参加」を押します。

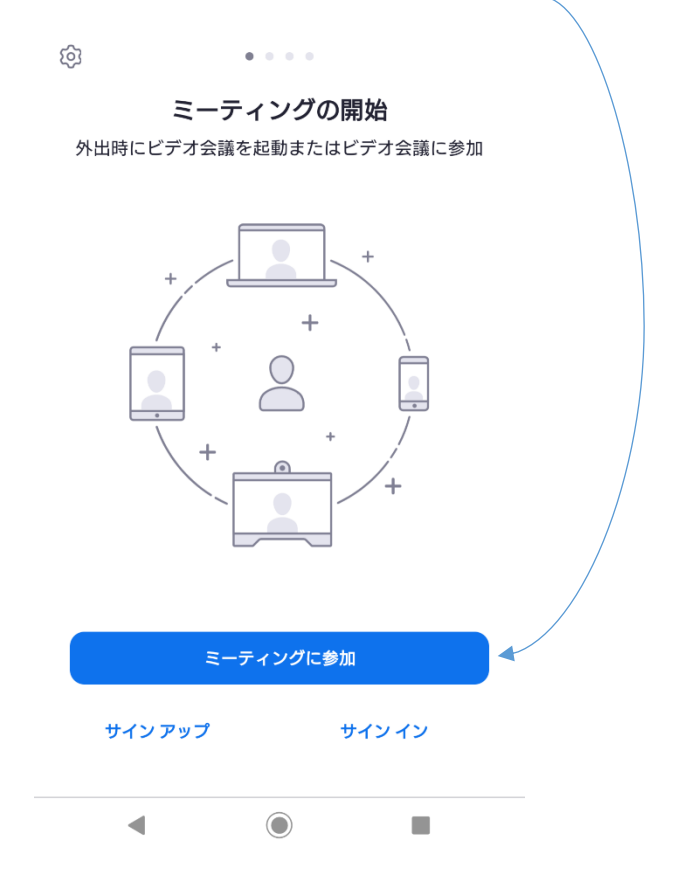

4. 学校からお伝えしたミーティング ID (10 ケタ~11 ケタの数字)と

|                                               | <u>参加するときの名前(お子さんの名前)</u> を入れます。 |
|-----------------------------------------------|----------------------------------|
| く ミーティングに参加                                   |                                  |
| 123 4567 8901                                 |                                  |
| 会議室名で参加                                       |                                  |
| 学校 太郎                                         |                                  |
| ミーティングに参加                                     |                                  |
| 招待リンクを受け取っている場合は、そのリンクをタップし<br>てミーティングに参加します。 |                                  |
| 参加オプション                                       |                                  |
| オーディオに接続しない                                   |                                  |
| 自分のビデオをオフにする                                  |                                  |
|                                               |                                  |
|                                               |                                  |
|                                               |                                  |
|                                               |                                  |
|                                               |                                  |
|                                               |                                  |
|                                               |                                  |
|                                               |                                  |

5. 学校からお伝えした<u>ミーティングパスワード(6文字の英数字)</u>を入力します。 \*パスワードの英語は大文字と小文字が混ざっていますので注意してください。

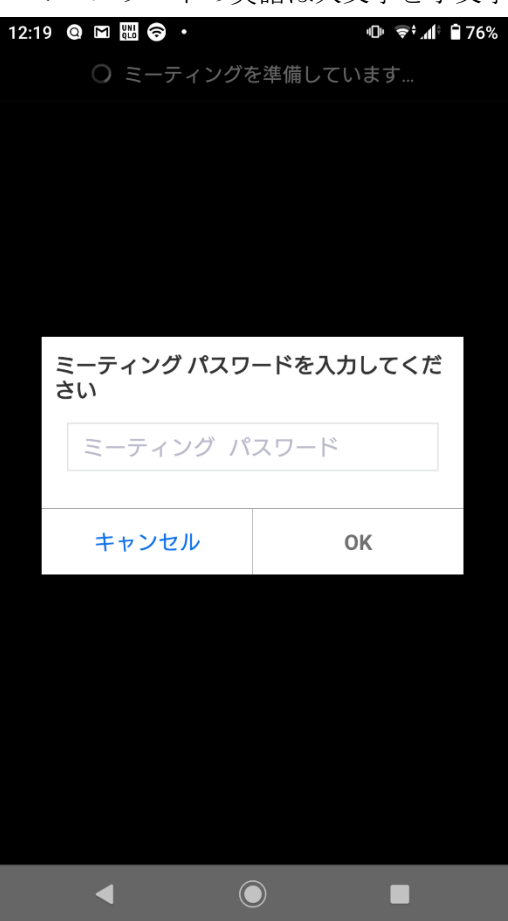

6. その後、様々なアクセスを求めますので、すべて OK を押してください。

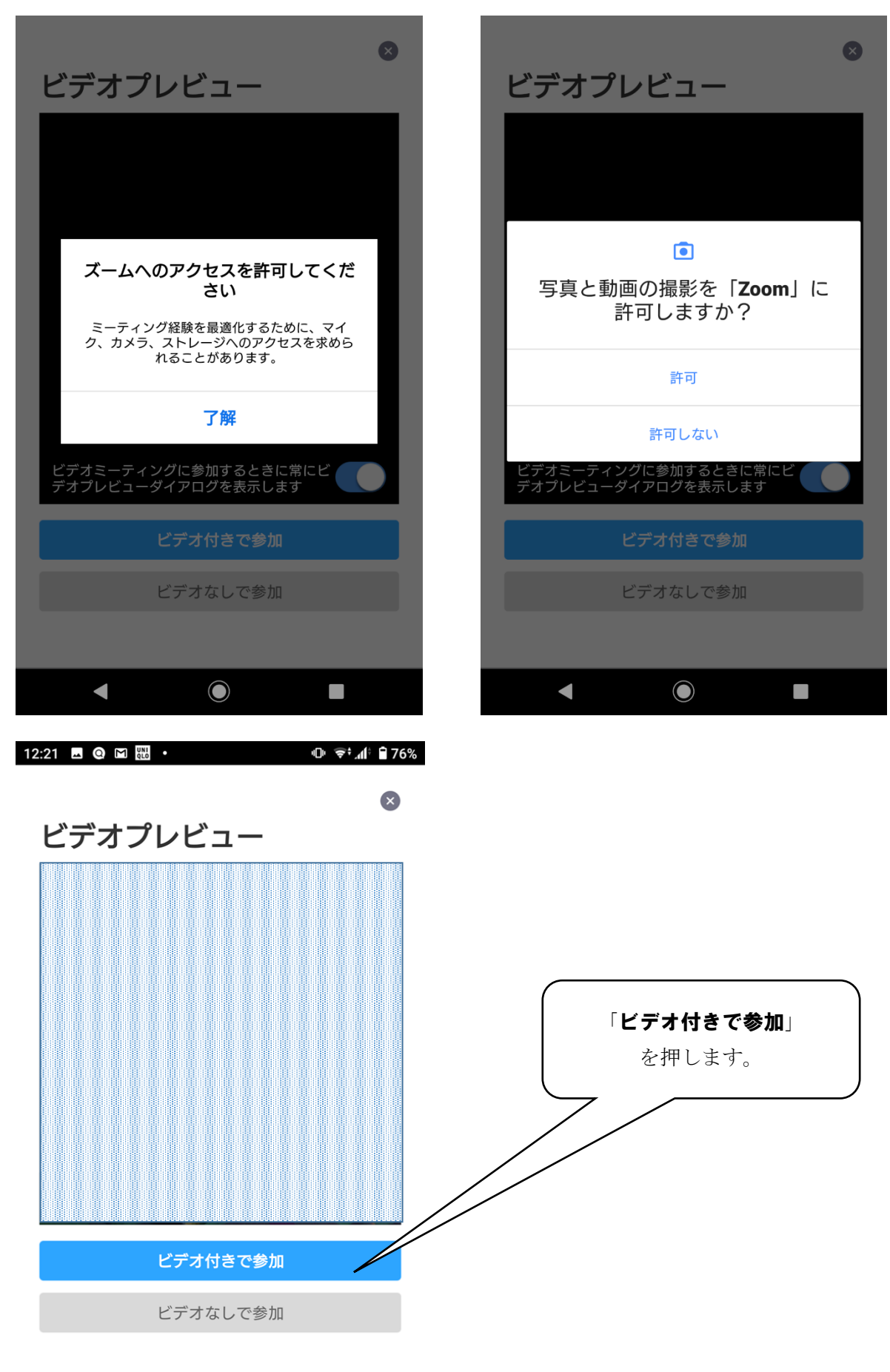

7. 学校側から許可があるまで、以下の画面でお待ち下さい。

② Zoom 退出

ミーティングのホストは間もなくミーテ ィングへの参加を許可します、もうしば らくお待ちください

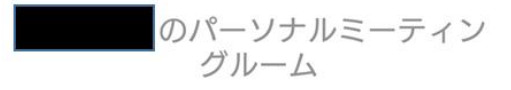

• 

許可された後、デバイズオーディオを介して通話という吹き出しが出てきます。
 その吹き出しを押して許可をしてください。

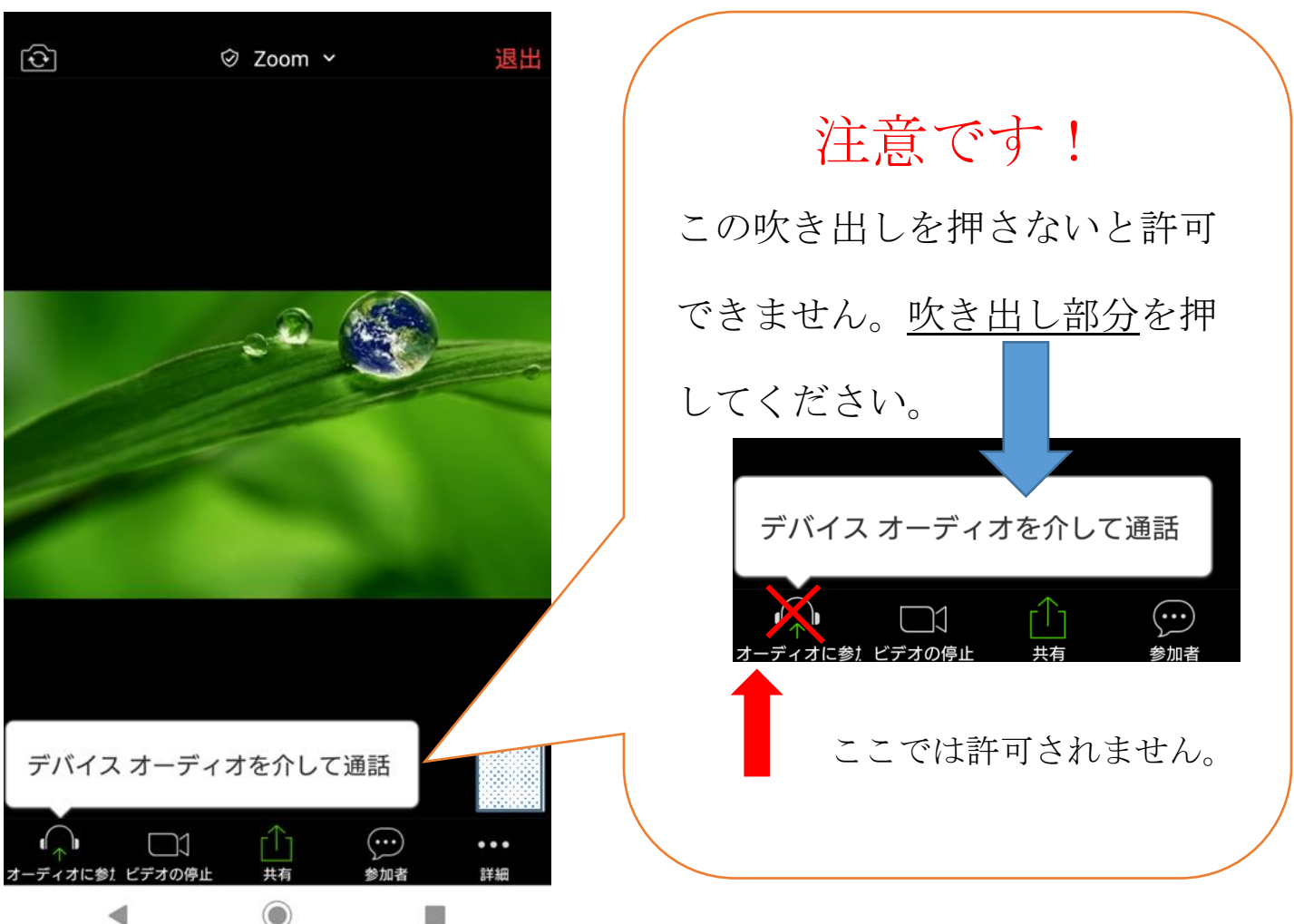

9. その後に出てくるものも許可してください。

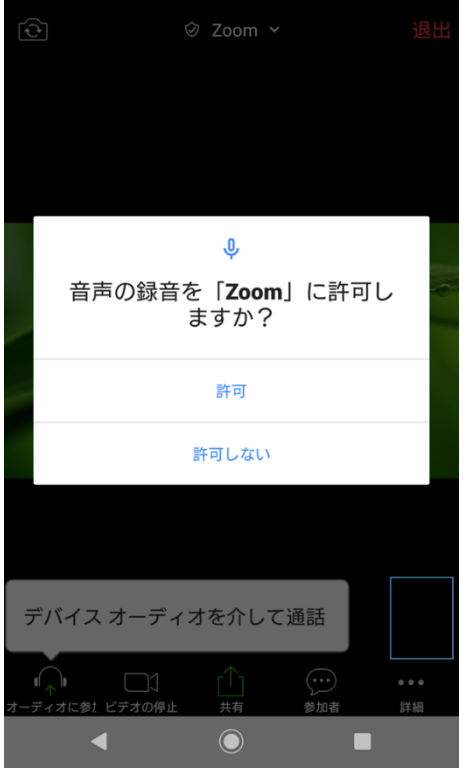

10. 以上で参加可能になります。

| スマートフォンで参加する場合のご注意                  |
|-------------------------------------|
| ご自宅に wifi などの環境がなく、 <u>携帯電話回線での</u> |
| <u>通信で参加する場合、多くの通信量を消費します</u> 。     |
| 携帯会社とのご契約の内容などによっては、その後             |
| 通信制限がかかる場合もございますので、ご注意くだ            |
| さい。                                 |